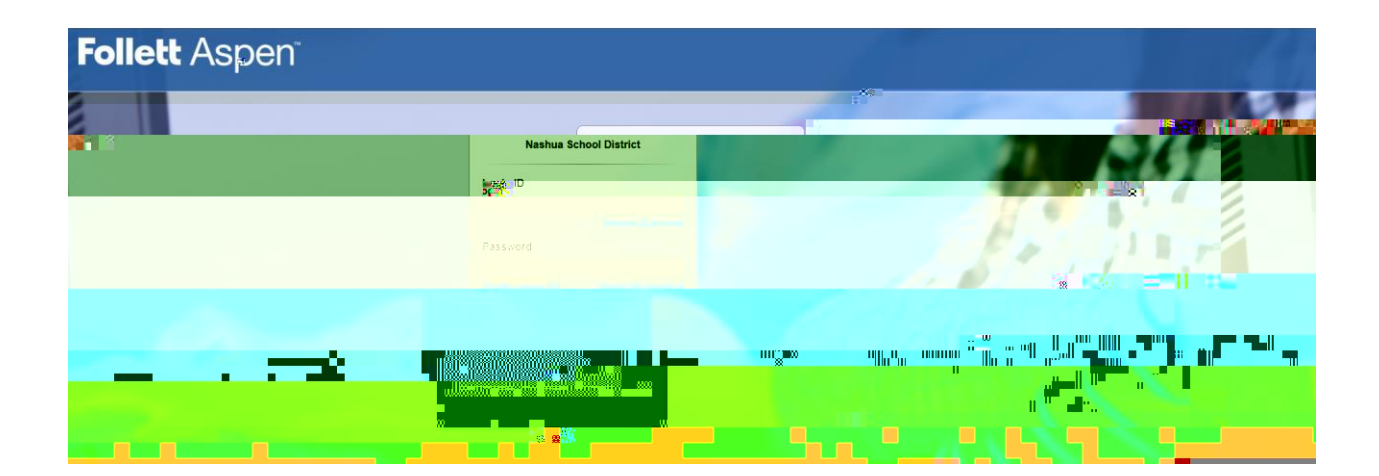

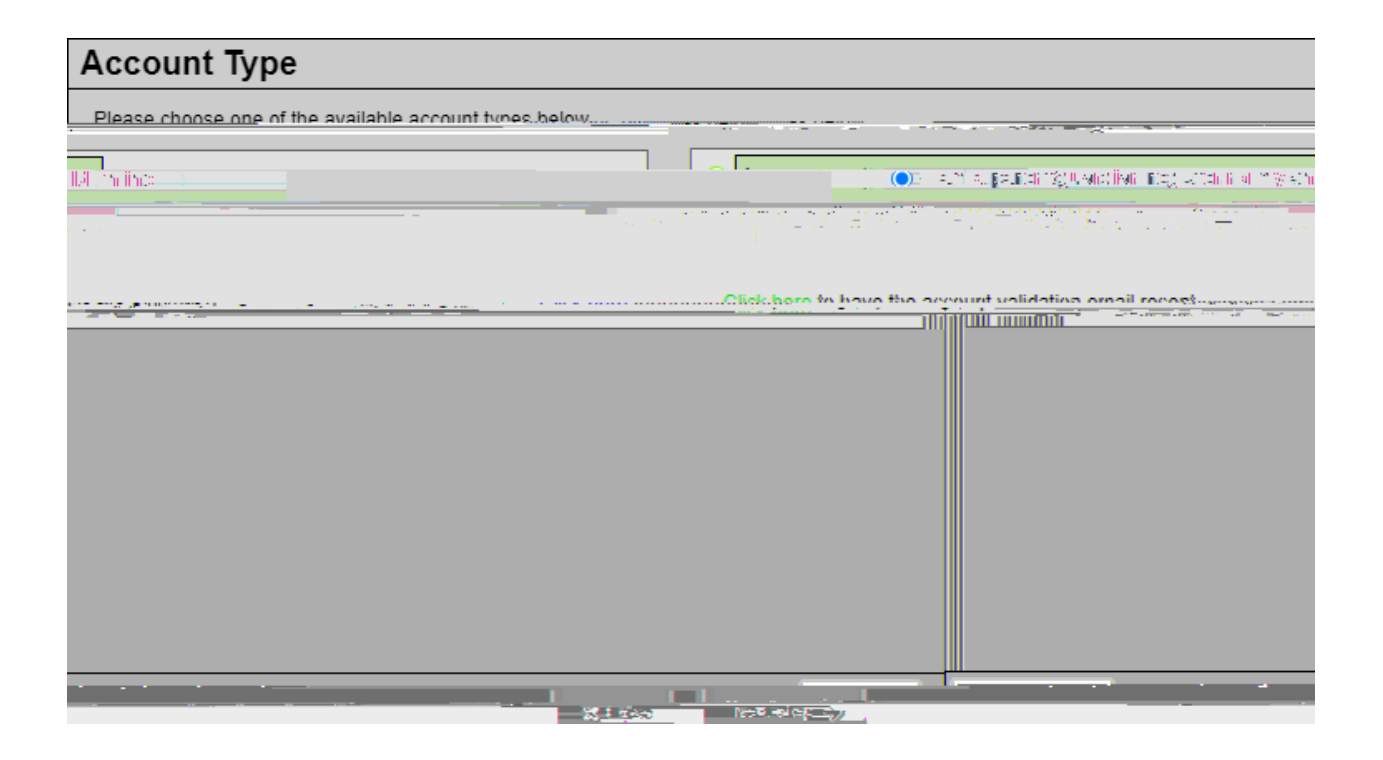

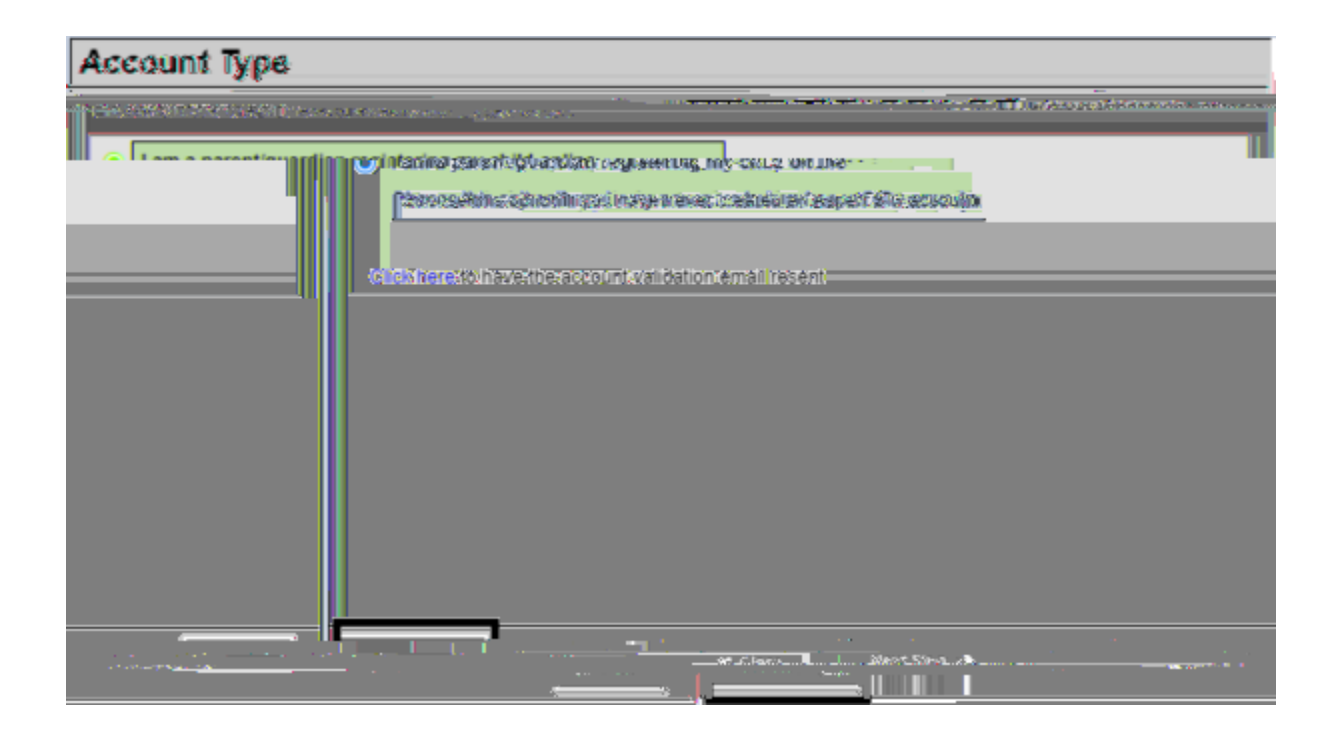

Una vez que seleccione "Paso siguiente", llegará a un formulario con una serie de campos que deben completarse.

| Create Your Aspen Account                                                                                        |             |                          |  |  |  |
|----------------------------------------------------------------------------------------------------|-------------|--------------------------|--|--|--|
| inter a los de la companya de la companya de la companya de la companya de la companya de la companya de la comp |             |                          |  |  |  |
|                                                                                                    | DE NOM      |                          |  |  |  |
|                                                                                                    | Last nam    | e *                      |  |  |  |
|                                                                                                    | Address '   |                          |  |  |  |
|                                                                                                    | Apt#        |                          |  |  |  |
|                                                                                                    |             |                          |  |  |  |
|                                                                                                    |             | State/province * _ NI1 V |  |  |  |
|                                                                                                    |             | PostalCode *             |  |  |  |
|                                                                                                    |             | Primary Phone *          |  |  |  |
|                                                                                                    |             |                          |  |  |  |
|                                                                                                    |             |                          |  |  |  |
| & Close                                                                                                    | Previous Si | ep — Next: Step 🌩        |  |  |  |

| Grade You Account |                                                  |
|-------------------|--------------------------------------------------|
|                   | vation= <u>no&gt;</u> your stol <sup>2</sup> %(> |
|                   |                                                  |
|                   | State/province                                   |
|                   | Parkene Rings-    555555555                      |
|                   |                                                  |

Una vez que haga clic en "Siguiente paso", llegará a un segundo formulario con una serie de campos que deben completarse.

\* Nota: Todos los campos con un asterisco rojo deben completarse.

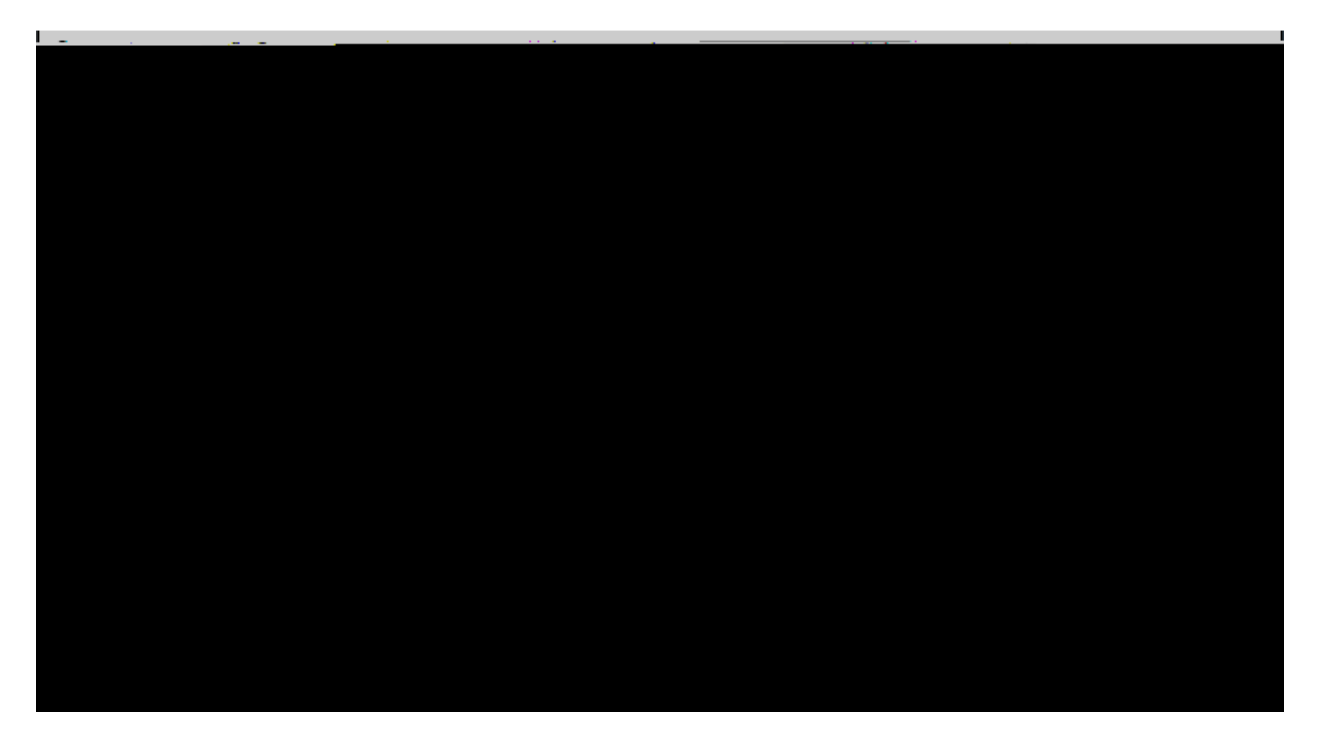

\* Nota: al crear una contraseña, recuerde los siguientes requisitos de contraseña:

□La longitud mínima es 8

- □ Al menos un número
- □ Al menos una letra mayúscula y minúscula

Una vez que complete todos los campos, seleccione "Crear mi cuenta" en la parte inferior izquierda de la ventana.

| Account Information                      |                   |                                    |
|------------------------------------------|-------------------|------------------------------------|
| Processe 11 Dr. examination and the real | Nationasta        |                                    |
| Preversional Preversion gange age        |                   |                                    |
| Confirm Email . Non-Print of the Artist  | 11.000            | Call Contract of Call State (1997) |
| Requirements                             |                   | Password *                         |
|                                          | •                 | Confirm Parrient                   |
|                                          | Security quaction |                                    |
|                                          | Security answer * |                                    |
|                                          |                   | [                                  |
|                                          |                   |                                    |
| Close Create My Account                  |                   |                                    |

Una vez que seleccione "Crear mi cuenta", recibirá un correo electrónico de confirmación a la dirección de correo electrónico que proporcionó. El correo electrónico se verá así:

| Thank you for requesting an Aspen account.                                  |                                                     |
|-----------------------------------------------------------------------------|-----------------------------------------------------|
| Your request was submitted using this email address. Please click here to a | verify you <u>r email address and activate your</u> |
| isla bara da uzan es l de el secured                                        | If you didn't request on Asnen account pleasawi     |

Utilice el enlace en el correo electrónico proporcionado para verificar su dirección de correo electrónico y activar su cuenta

| Thank.you.for.requesting.an.Asgen.account.        |                                          |
|---------------------------------------------------|------------------------------------------|
|                                                   |                                          |
| account, please click here to cancel the request. | If you didn't request an Aspen.          |
|                                                   | Thank you.<br>Aspen System Administrator |

¡Felicidades! ¡Ha creado su cuenta del portal del Distrito Escolar de Nashua!